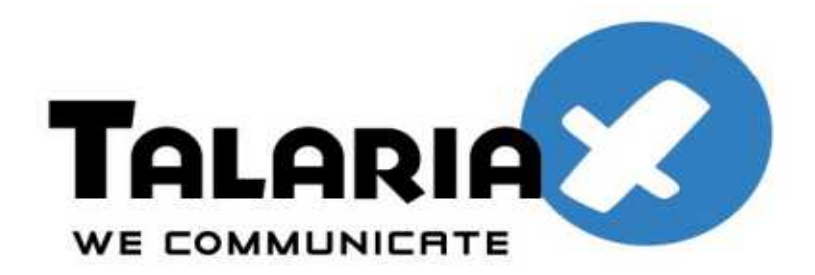

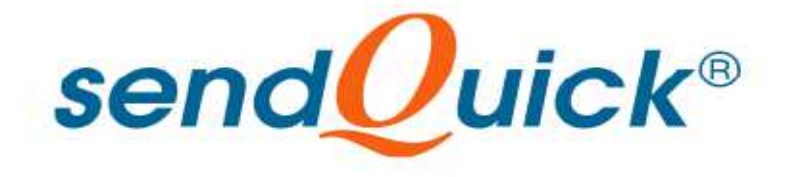

# The integration of sendQuick AlertPlus with HP Operations Manager Configuration Guide

Prepared by

## TalariaX Pte Ltd

76 Playfair Road #08-01 LHK2 Singapore 367996 Tel: 65-62802881 Fax: 65-62806882

# 1. INTRODUCTION

This document is prepared as a guide to configure HP Operations Manager to run with sendQuick SMS gateway for the delivery of system alerts and notifications via SMS.

| TESTING ENVIRONMENT                 |                    |  |  |
|-------------------------------------|--------------------|--|--|
| HP Operations Manager (for Windows) | Version A.09.00    |  |  |
| sendQuick Alertplus                 | Version 20110630-4 |  |  |

# 2. CONFIGURATION OF HP OPERATION MANAGER

#### (a) Creating Event Policy and Rule

2.1 Create a new policy group. Go to Policy management -> New -> Click on Policy group (see Fig 1). Select a name for the policy group. In this example, we have used "Notification Policies". The newly created policy group appears in the Policy Groups list (see Fig 2).

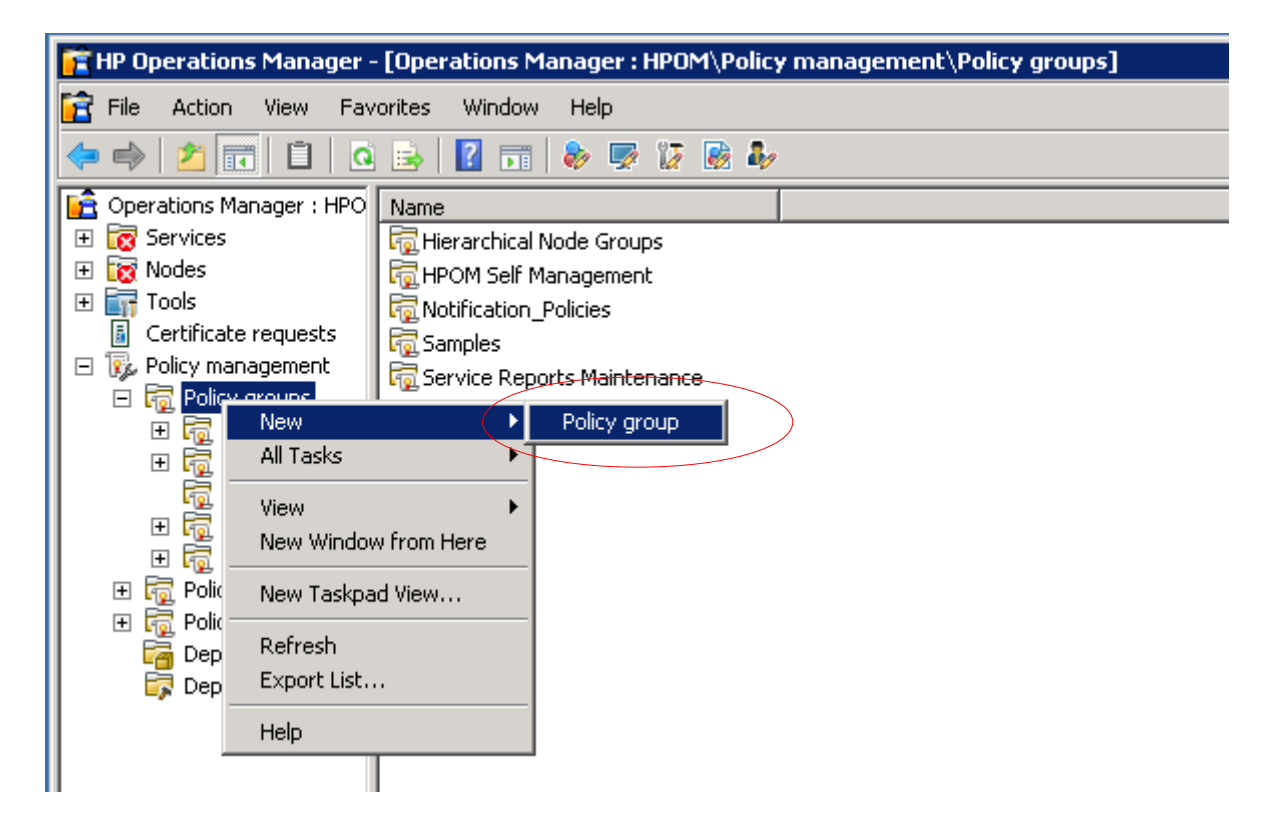

Figure 1: Create New Policy Group

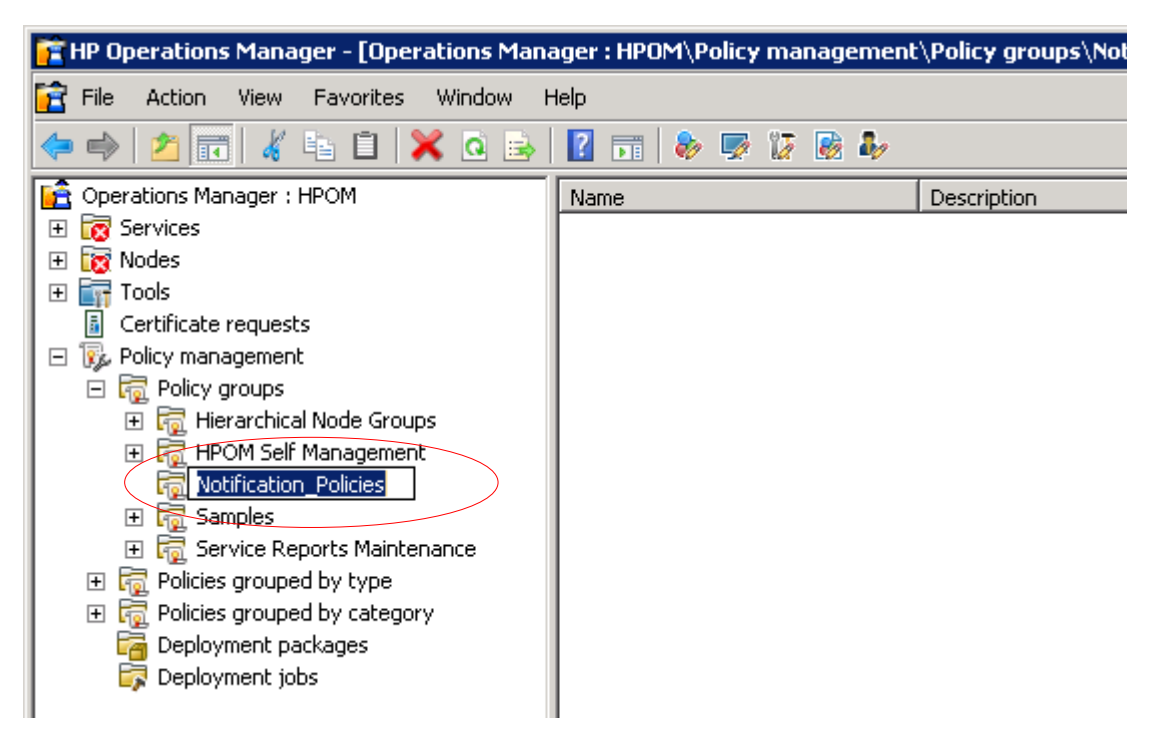

Figure 2: Policy group name

2.2 Right click on the created policy group and select Windows Event Log (in this example, the testing was done on Windows Event Log). See Fig 3.

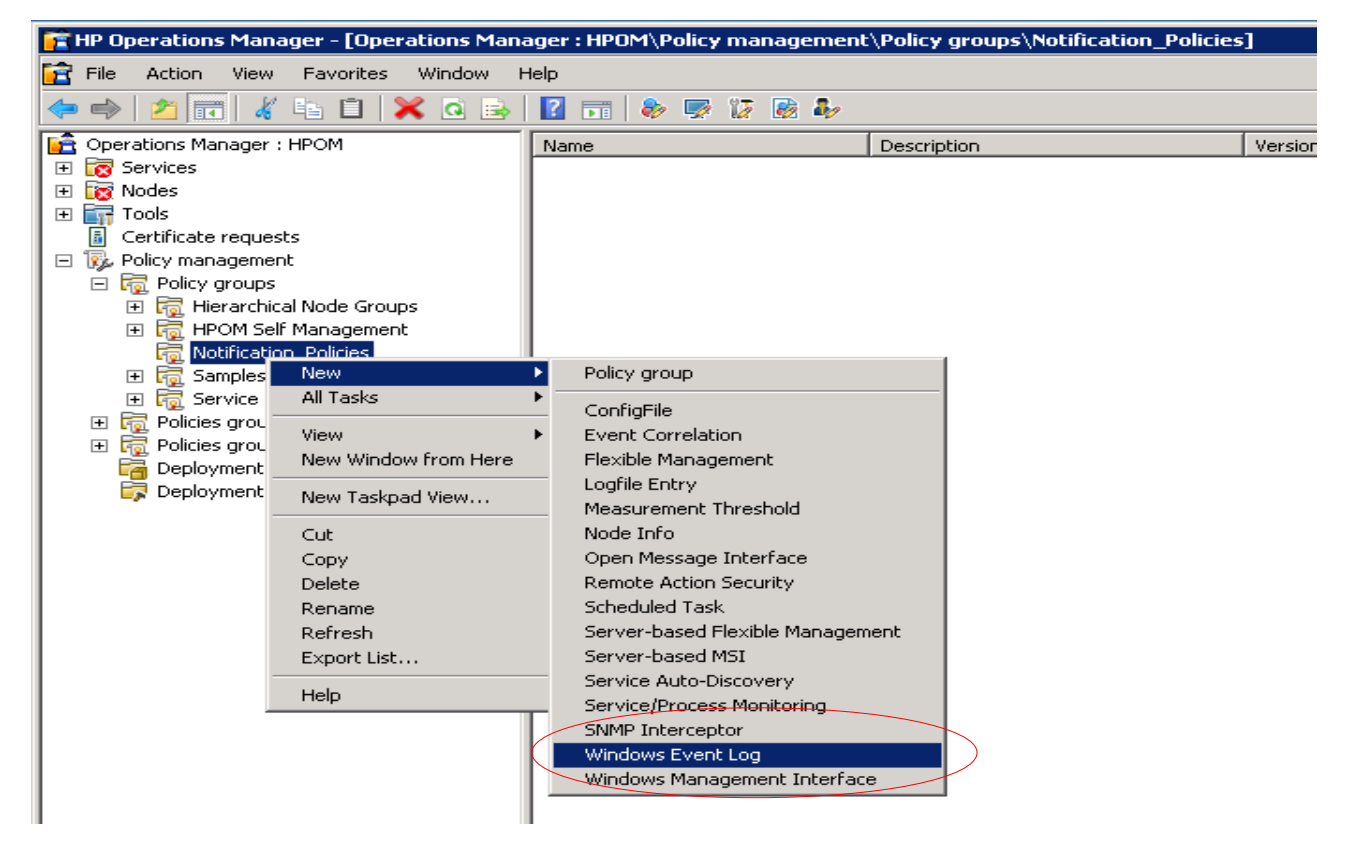

Figure 3: New Windows EventLog Policy

# 2.3 Specify the EventLog to be monitored (eg. Application). See Fig 4.

| 🛃 Alert Email/SMS [1.7] (Windows Event Log)                                                              | × |
|----------------------------------------------------------------------------------------------------|---|
| File View Help                                                                                           |   |
| Save and Close 📳 Save 🍞 Help                                                                             |   |
| Source Rules Options                                                                                     |   |
| Event log name* Application                                                                              |   |
| <ul> <li>Read mode</li> <li>Read from last position</li> <li>Read from beginning (first time)</li> </ul> |   |
|                                                                                                    |   |

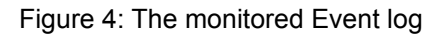

### 2.4 Click on Rules tab and click "New".

| 👺 Alert Email/SMS [1.7] (Windows Event Log) |           |
|---------------------------------------------|-----------|
| File View Help                              |           |
| 🕾 Save and Close 📳 Save 💡 Help              |           |
| Source Rules Options                        |           |
| Seq. 🛆 Description Rule Type                | New       |
|                                             | Modify    |
|                                             | Delete    |
|                                             | Сору      |
|                                             | Move up   |
|                                             | Move down |
|                                             | Move to:  |
|                                             | Defaults  |
|                                             | Test      |
|                                             |           |
| Hule summary                                |           |
|                                             |           |

Figure 5: Add new rule

Create criteria for Rule. In this example, the following criteria was used (see Fig 6):Rule description: Alert Email/SMSSource: EventCreateType equals: Error

When completed, click OK.

| New rule "Alert En  | nail/SMS"   |                             |                 |                        | ×        |
|---------------------|-------------|-----------------------------|-----------------|------------------------|----------|
| Condition Actions   | ;]          |                             |                 |                        |          |
| Rule description*   | Alert Ema   | il/SMS                      |                 |                        |          |
|                     | 1           |                             |                 |                        |          |
| - Specify condition | n (to match | incoming event of type 'Win | idows Event Log | ])                     |          |
| Computer            | equals      | <any computer=""></any>     |                 | <b>▼</b>               |          |
| Source              | equals      | EventCreate                 |                 | •                      |          |
| Category            | equals      | <any category=""></any>     |                 | •                      |          |
| Туре                | equals      | Information / Succes        | ss Audit        |                        |          |
|                     |             | Warning / Failure Au        | ıdit            |                        |          |
|                     |             |                             |                 |                        |          |
| Event ID            | equals      | <any event="" id=""></any>  | Forma           | <sup>at:</sup> decimal | •        |
| Description         | matches     | <*>                         |                 |                        | >        |
|                     |             |                             |                 |                        |          |
|                     |             |                             |                 |                        |          |
| <u> </u>            |             |                             |                 | Launch even            | t viewer |
|                     |             |                             |                 | Launch even            |          |
|                     |             |                             |                 |                        |          |
|                     |             |                             |                 | 1                      |          |
|                     |             |                             | OK              | Cancel                 | Help     |

Figure 6: Criteria for the rule

### (b) Setting Rule Action to connect to sendQuick SMS gateway

2.5 There are 2 options of configuring HPOM to send event alerts to sendQuick. The first is using a command line to forward the email alerts generated by HPOM to sendQuick server to deliver the SMS message. The second method is via HTTP Post using Curl.

#### Option 1: Using Command Line

2.6 Click on "Actions" tab and select "Automatic command" (Fig 7).

| New rule "Alert Email/SMS"                                      | ×                            |
|-----------------------------------------------------------------|------------------------------|
| Condition Actions                                               |                              |
| Rule type: If<br>If condition of this rule is <b>True</b> then: | matched, do actions and stop |
| O Do nothing: stop evaluation                                   |                              |
| Send Message to                                                 |                              |
| C Acknowledged Msg. Browser or                                  |                              |
| Active Msg. Browser and                                         |                              |
| Start<br>Automatic command                                      |                              |
| None                                                            |                              |
| Operator-initiated command                                      |                              |
| None                                                            |                              |
| Stop evaluation                                                 |                              |
| Else evaluate next rule                                         |                              |
|                                                                 |                              |
|                                                                 |                              |
|                                                                 | Cancel Help                  |

Figure 7: Automatic command

#### 2.7 Type the following in the "Command" field (Fig 8):

ovepmail.exe -to alert@192.168.1.8 -from hpom@company.com -mailsrv 192.168.1.8 -format plain -body FromHP -subject <\$LOGFILE>

"to" address: Email with assigned sendQuick IP address or domain name (eg. alert@192.168.1.8)

"from" address: Assigned sender's email address (eg. hpom@company.com)

"mailsrv": IP or domain name of the SMTP server to be used for sending the emails (in this example, we have used the in-built SMTP server in sendQuick at 192.168.1.8)

"format": plain

"body": <body text> is the message you want to send.

"subject": Eg. <\$LOGFILE>. Refer to HPOM Help on Policy Management for more information)

| Automatic co                                       | mmand X                                                     |  |  |  |  |
|----------------------------------------------------|-------------------------------------------------------------|--|--|--|--|
| Command                                            | ovepmail.exe -to alert@192.168.1.8 -from hpom@compan Browse |  |  |  |  |
| Execute                                            | Under agent account (\$AGENT_USER)                          |  |  |  |  |
|                                                    | C As user:                                                  |  |  |  |  |
|                                                    | Specify password:*                                          |  |  |  |  |
| Node                                               | <\$MSG_NODE_NAME>                                           |  |  |  |  |
| _Message rela                                      | ationship                                                   |  |  |  |  |
| Append                                             | output of command as annotation to the message              |  |  |  |  |
| - Acknow                                           | edge the message when command is successful                 |  |  |  |  |
|                                                    |                                                             |  |  |  |  |
| Send me                                            | essage immediately                                          |  |  |  |  |
| 🔿 Wait un                                          | til local command completes and then:                       |  |  |  |  |
| 🖲 Ser                                              | nd the message                                              |  |  |  |  |
| C Send the message only if the local command fails |                                                             |  |  |  |  |
| C Ser                                              | C Send the message only if the local command is successful  |  |  |  |  |
|                                                    |                                                             |  |  |  |  |
|                                                    | OK Cancel Help                                              |  |  |  |  |

Figure 8: Automatic Command

Click "Ok" once completed (fig 9)

| New rule "Alert Email/5MS"                                                              |
|-----------------------------------------------------------------------------------------|
| Condition Actions                                                                       |
| Rule type: If matched, do actions and stop<br>If condition of this rule is True 💌 then: |
| O Do nothing: stop evaluation                                                           |
| Send Message to                                                                         |
| C Acknowledged Msg. Browser or                                                          |
| Active Msg. Browser and                                                                 |
| Start                                                                                   |
| Automatic command                                                                       |
| Command: ovepmail.exe -to alert@192.168.1.8 -fr                                         |
| Operator-initiated command                                                              |
| None                                                                                    |
| Stop evaluation                                                                         |
| Else evaluate next rule                                                                 |
|                                                                                         |
|                                                                                         |
|                                                                                         |
| OK Cancel Help                                                                          |

Figure 9: Created Automatic Command

## Click on "Save and Close" (fig 10).

| Alert Email/SMS [1.9] (Windows Event Log)                                                                                                    |                                                       |           |
|----------------------------------------------------------------------------------------------------|-------------------------------------------------------|-----------|
| File <u>View Help</u>                                                                                                    |                                                       |           |
| 😤 Save and Close 🕅 Save 🛛 💡 Help                                                                                                    |                                                       |           |
| Source Rules Options                                                                                                    |                                                       |           |
| Seq. Description                                                                                                    | Rule Type                                             | New       |
| 1 Alert Email/SMS                                                                                                    | If matched, do actio                                  | Modify    |
|                                                                                                    |                                                       | Delete    |
|                                                                                                    |                                                       | Сору      |
|                                                                                                    |                                                       | Move up   |
|                                                                                                    |                                                       | Move down |
|                                                                                                    |                                                       | Move to:  |
|                                                                                                    |                                                       | Defaults  |
|                                                                                                    |                                                       | Test      |
| <br>Rule summary                                                                                                    |                                                       |           |
| IF <u>Condition</u> (Source: EventCreate; Type: Error)<br>of this rule is true THEN:<br>Do <u>Actions</u> :<br>Send <u>Message</u> to Active Msg. Browser ()<br>Start <u>Automatic command</u> (ovepmail.exe -to alert@<br>192.168.1.8 -format plain -body FromHP -subject <\$LOG<br>Stop evaluation<br>ELSE evaluate next rule | 192.168.1.8 -from hpom@company.com -mailsrv<br>FILE>) |           |

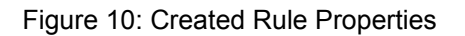

#### Option 2: Using HTTP Post (Curl)

2.8 The second option of connecting to sendQuick is using HTTP command. You will need to install Curl. Curl can be downloaded from http://curl.haxx.se/download.html. Please move the downloaded file into C directory.

Type the following in the "Command" field (fig 11):

"C:\curl-7.22.0-devel-mingw32\bin\curl.exe" curl --data-urlencode "tar\_num=91234567" --data-urlencode "tar\_msg=Error!!!Source:<\$LOGFILE>" http://192.168.1.8/cmd/system/api/sendsms.cgi

tar\_num : target (handphone) number

tar\_msg : message to send via modem

http://<sendQuickAlertplus IP>/cmd/system/api/sendsms.cgi

| Automatic co                                               | mmand X                                                        |  |  |  |  |  |
|------------------------------------------------------------|----------------------------------------------------------------|--|--|--|--|--|
| Command                                                    | C:\curl-7.22.0-devel-mingw32\bin\curl.exe" curldata-url Browse |  |  |  |  |  |
| Execute                                                    | Under agent account (\$AGENT_USER)                             |  |  |  |  |  |
|                                                            | O As user:                                                     |  |  |  |  |  |
|                                                            | Specify password:*                                             |  |  |  |  |  |
| Node                                                       | <\$M5G_NODE_NAME>                                              |  |  |  |  |  |
| _Message rela                                              | ationship                                                      |  |  |  |  |  |
| Append                                                     | output of command as annotation to the message                 |  |  |  |  |  |
| C Acknow                                                   | ledge the message when command is successful                   |  |  |  |  |  |
|                                                            |                                                                |  |  |  |  |  |
| Send message immediately                                   |                                                                |  |  |  |  |  |
| O Wait until local command completes and then:             |                                                                |  |  |  |  |  |
| Send the message                                           |                                                                |  |  |  |  |  |
| C Send the message only if the local command fails         |                                                                |  |  |  |  |  |
| C Send the message only if the local command is successful |                                                                |  |  |  |  |  |
|                                                            |                                                                |  |  |  |  |  |
|                                                            | OK Cancel Help                                                 |  |  |  |  |  |

Figure 11: Automatic Command

Once completed, follow the same steps as per Fig 9 and 10.

#### (c) Deploy rule on monitored system

2.9 Select created rule and click on "Deploy on" to install the rule (Alert Email/SMS) on the monitored system/server as shown in Figure 12.

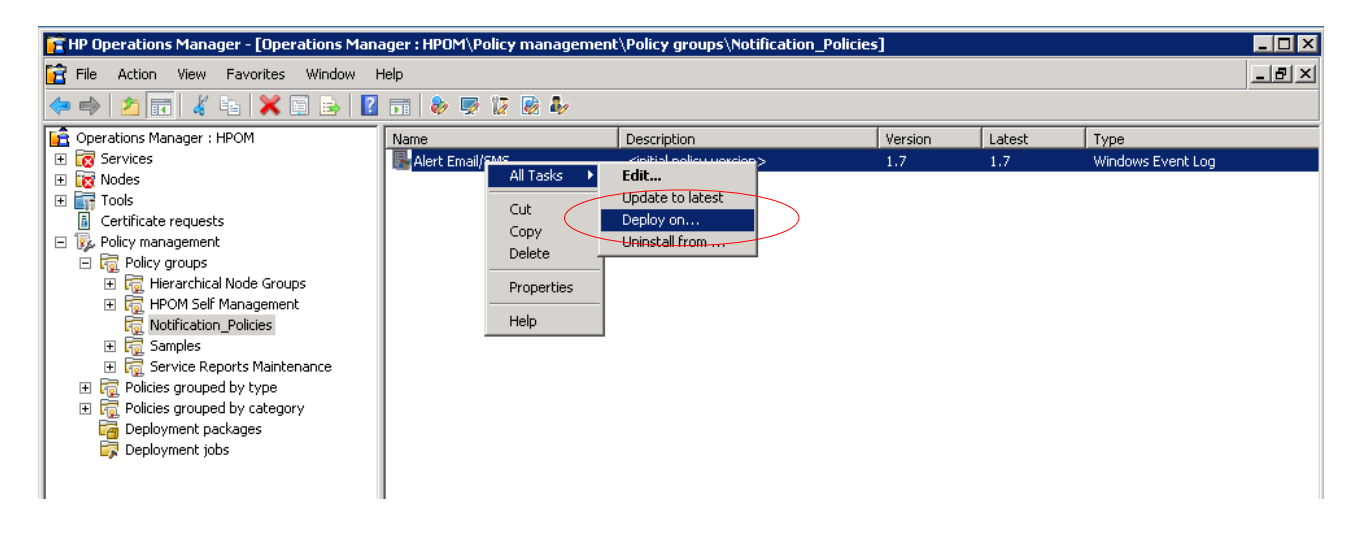

Figure 12: Deploy rule

# 2.10 Select the monitored system/server and then click on "OK". In this example, we have used windows server 2008 R2 (fig 13).

| 🙀 Deploy policies on 🗙                                                  |
|-------------------------------------------------------------------------|
| Deployment Nodes                                                        |
| Select all nodes on which the current version of the policy is deployed |
| Select all nodes on which any version of the policy is deployed         |
| Select nodes from the tree                                              |
| Managed nodes:                                                          |
| ■                                                                       |
|                                                                         |
|                                                                         |
|                                                                         |
| Deployment Options                                                      |
| Deploy policy only if version is newer (physical nodes only)            |
| Ignore policy owner                                                     |
| Policy status after deployment                                          |
| Enable                                                                  |
| O Disable                                                               |
| C Keep existing                                                         |
| OK Cancel Help                                                          |

Figure 13: Deploy policy on the managed system

# 3. CONFIGURATION OF SENDQUICK

## (a) Create Mail Message Filter (only if Command Line option is used)

3.1 Log on to sendQuick admin module. Select the Mail Message Filter (in the Navigation Menu) and the Message Filter Summary will be shown (Fig 14).

Click on "Create" button.

|               | Email Filter Summary |      |                  |                           |          |                 |           |                |
|---------------|----------------------|------|------------------|---------------------------|----------|-----------------|-----------|----------------|
| Filter<br>No. | То                   | From | Rules<br>Subject | Message<br>EromikiD       | Priority | Date<br>Created | Match Edi | t Alert Delete |
|               |                      |      |                  |                           | Sele     | ct all: 🔲       | Create    | Delete         |
|               |                      |      | Email Address    | Message Time Buffer ((1)) |          |                 |           |                |

Figure 14. Email Filter Summary

- 3.2 Input the following fields (Fig 15):
- "From" : Email address that will send the event alert email messages from HPOM to sendQuick server. This is the same email address configured in HPOM (refer to para 2.7 and Fig 8)
- "Subject" : EventCreate
- "Message" : Desired text message

The filter works by checking on the three attributes of an email message - Sender email address (FROM field), Subject field and Message body content. Check the box if the desired field name is required for filtering. More than one checkbox can be selected, and determine the "All" or "Any" criteria relationship.

Click "Save"

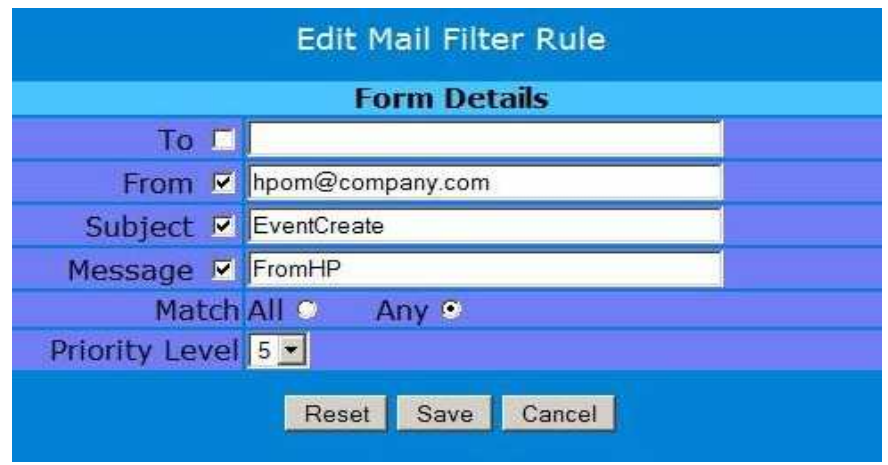

Figure 15: Create a New Filter Rule

3.3 Go to Mail Filter Rules Alert list (Fig 16). Select "Create".

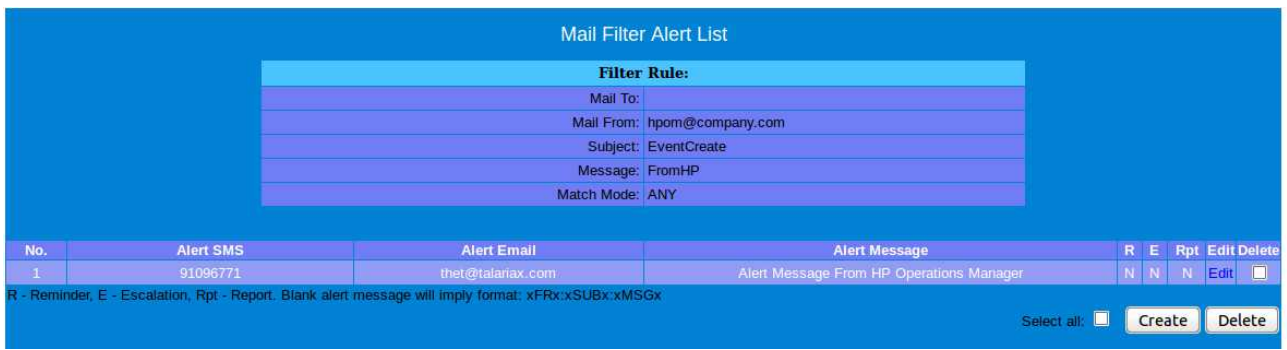

Figure 16: Mail Filter Alertee View

3.4 Input the mobile numbers (and email addresses if required) that will receive the event alert SMS (Fig 17).

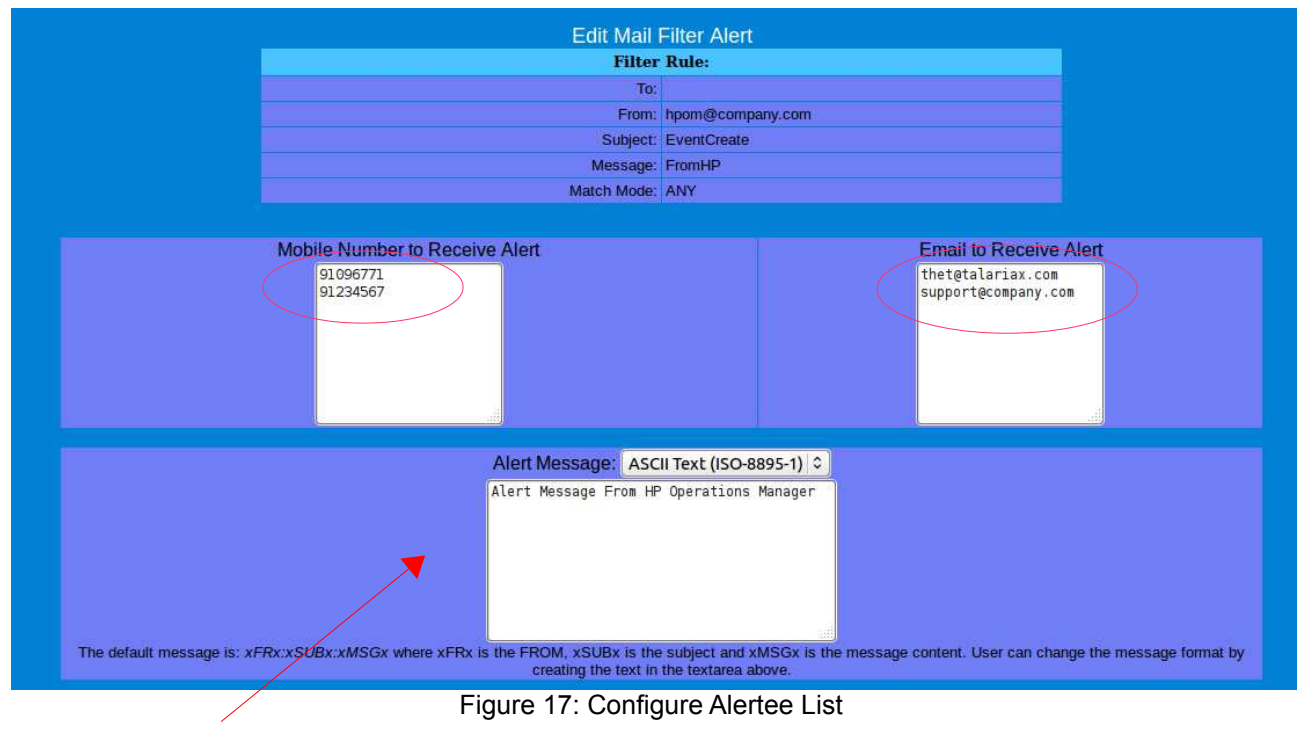

IF the text box of Alert Message is blank, the original content is sent directly.

# 4. INTEGRATION TESTING OUTCOME

4.1 For the purposes of the testing, an Error in the ApplicationLog is generated on the test monitored server, using the below Windows command line.

eventcreate /T ERROR /ID 1 /L APPLICATION /D "TestError"

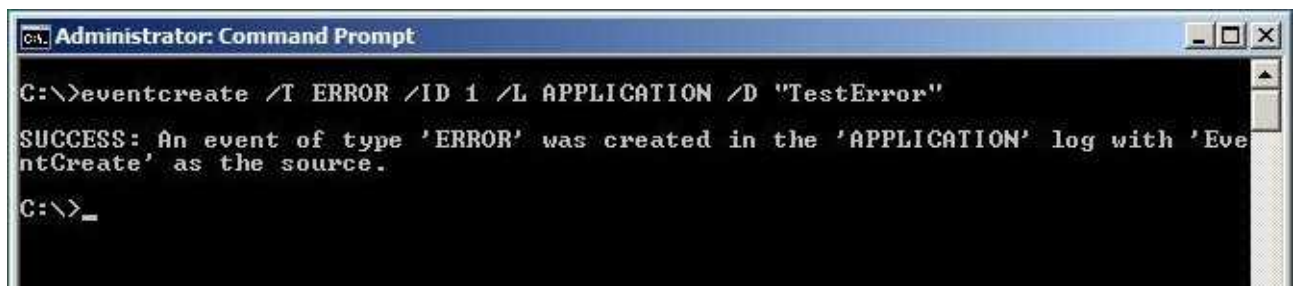

Figure 18: Generate an Error

4.2 The error is captured in HPOM. The status is reflected on the HPOM "Critical" log (Figure 19)

| Image: File Action Wew Favorites Window Help         Image: File Action Wew Favorites Window Help         Image: File Action Wew Favorites Window Help         Image: File Action Wew Favorites Window Help         Image: File Action Wew Favorites Window Help         Image: File Action Wew Favorites Window Help         Image: File Action Wew Favorites Window Help         Image: File Action Wew Favorites Window Help         Image: File Action Wew Favorites Window Help         Image: File Action Wew Favorites Window Help         Image: File Action Wew Favorites Window Help         Image: File Action Wew Favorites Window Help         Image: File Action Wew Favorites Window Help         Image: File Action Wew Favorites Window Help         Image: File Action Wew Favorites Wew Favorites         Image: File Action Wew Favorites Wew Favorites         Image: File Action Wew Favorites Wew Favorites         Image: File Action Wew Favorites Wew Favorites         Image: File Action Policies         Image: File File Action Policies         Image: File File Action Policies         Image: File Policy File Action Policies         Image: File Policy File Action Policies         Image: File Policy File Action Policies         Image: File Policy File Action Policies         Image: File Policy File Actin Action File Actin Action File Action File Action File Actin Act                                                                                                    | File Action View Pavorites Window Help     Performations Manager: IPFOM   Severity Duplicates S U I A O   Message Properties S   Workes Ontrial F   Critical F   Critical F                                                                                                    | 💼 HP Operations Manager - [Operations Manager : HPOM\Nodes\HPOM (Management Server)]                                                                                                    |                                                                                            |  |  |  |  |  |
|----------------------------------------------------------------------------------------------------|----------------------------------------------------------------------------------------------------|----------------------------------------------------------------------------------------------------|--------------------------------------------------------------------------------------------|--|--|--|--|--|
| Image: Instructions       Image: Image: | Corrections Manager : HPOM   Corrections Manager : HPOM   Corrections Manager : HPOM   Corrections Manager : HPOM   Corrections Manager : HPOM   Corrections Manager : HPOM   Corrections Manager : HPOM   Corrections Manager : HPOM   Corrections Manager : HPOM   Corrections Manager : HPOM   Corrections Manager : HPOM   Corrections Manager : HPOM   Corrections Manager : HPOM   Corrections Torus   Corrections Torus<                                                                                                    | 谙 File Action View Favorites Window Help                                                                                                    |                                                                                            |  |  |  |  |  |
| Severity       Duplicates       S       U       I       A       O       Message Properties       X         Image: Severity       Duplicates       S       U       I       A       O       Message Properties       X         Image: Severity       Duplicates       S       U       I       A       O       Message Properties       X         Image: Severity       Duplicates       S       U       I       A       O       Message Properties       X         Image: Severity       Duplicates       S       U       I       A       O       Message Properties       X         Image: Severity       Duplicates       S       Critical       -       -       F       -       State       Commands       Custom Message Attributes       Image: State       Commands       Custom Message Attributes       Image: State       Commands       Custom Message Attributes       Image: State       Commands       Custom Message Attributes       Image: State       Commands       Custom Message Attributes       Image: State       Command: State       Command: State       Command: State       Command: State       Command: State       Command: State       Command: State       Command: State       Command: State       Command: State       Command: S                                                                                                    | Image: Control Manager: HPCM   Image: Control Manager: HPCM   Image: Control Manager: Control Manager: HPCM   Image: Control Manager: Control Manager: Control Ma | 🗢 🔿 🖄 💼 🗎 💼 📓 💀 🛛                                                                                                    | 原 12 藤 参   7 日 や 降 5 号 1 日 日 1 日 7 元 1 日                                                   |  |  |  |  |  |
| OK Cancel Apply Help                                                                                                    |                                                                                                    | Operations Manager : HPOM     Operations Manager : HPOM     Operations Manager : HPOM     Operations Manager : HPOM     Operations Management Server)     Operations     Policy management     Operations     Policy groups     Operations     Policy groups     Operations     Operations | Severity       Duplicates       S       U       I       A       O       Message Properties |  |  |  |  |  |

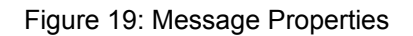

4.3 The testing was done on both integration methods of using a command line to connect to sendQuick server as well as using Curl.

#### Using Command Line

SMS messages were received on the mobile phone and email (Fig 20 & 21)

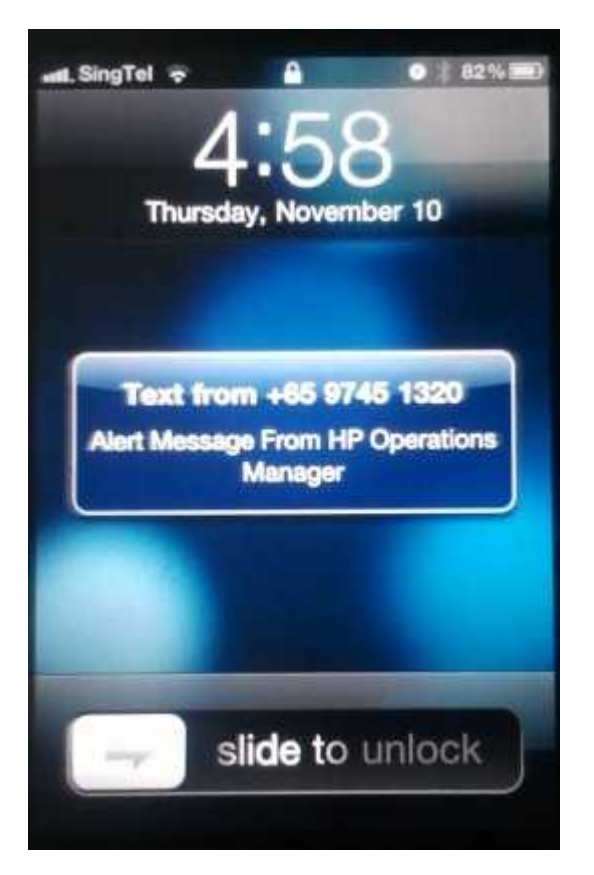

Fig 20: Received SMS

From: server@smsgateway.company.com To: thet@talariax.com Subject: System Alert from: hpom@company.com Date: Thu, 10 Nov 2011 16:57:53 +0800 Alert from: hpom@company.com Message: Alert Message From HP Operations Manager

Fig 21: Received Email

# The status of successful SMS sent is also reflected in the SMS Outbox records in sendQuick server (Fig 22)

|                                                  |                                       | , i                     |               |                            | SMS (<br>Re                        | Dutbox<br>fresh                                                        |                                                                                   |                  |  |  |  |  |
|--------------------------------------------------|---------------------------------------|-------------------------|---------------|----------------------------|------------------------------------|------------------------------------------------------------------------|-----------------------------------------------------------------------------------|------------------|--|--|--|--|
| Search From 2011/11/10 To 2011/11/10 Go          |                                       |                         |               |                            |                                    |                                                                        |                                                                                   |                  |  |  |  |  |
| Format: [ year/month/day ] Example: [2003/01/31] |                                       |                         |               |                            |                                    |                                                                        |                                                                                   |                  |  |  |  |  |
|                                                  |                                       |                         |               |                            |                                    |                                                                        |                                                                                   |                  |  |  |  |  |
| No                                               | Date & Time                           | Delivery Date<br>& Time | Priority      | Sender                     | Mobile<br>Number                   | SMSC<br>(Modem IMEI)                                                   | Message                                                                           | Delete           |  |  |  |  |
| No<br>1                                          | Date & Time<br>10/11/2011<br>16:58:02 | Delivery Date<br>& Time | Priority<br>5 | Sender                     | Mobile<br>Number<br>91096771       | SMSC<br>(Modem IMEI)<br>+6596845999<br>(359126030118822)               | Message<br>Alert Message From HP Operations Manager                               | Delete           |  |  |  |  |
| No<br>1                                          | Date & Time<br>10/11/2011<br>16:58:02 | Delivery Date<br>& Time | Priority<br>5 | Sender<br>hpom@company.com | Mobile<br>Number<br>91096771       | SMSC<br>(Modem IMEI)<br>+6596845999<br>(359126030118822)               | Message<br>Alert Message From HP Operations Manager<br>[Empty Outbox] Select all: | Delete<br>Delete |  |  |  |  |
| No<br>1                                          | Date & Time                           | Delivery Date<br>& Time | Priority<br>5 | Sender                     | Mobile<br>Number<br>91096771       | SMSC<br>(Modem IMEI)<br>+6596845999<br>(359126030118822)               | Message<br>Alert Message From HP Operations Manager<br>[Empty Outbox] Select all: | Delete<br>Delete |  |  |  |  |
| No<br>1                                          | Date & Time                           | Delivery Date<br>& Time | Priority<br>5 | Sender                     | Mobile<br>Number<br>91096771       | SMSC<br>(Modem IMEI)<br>+6596845999<br>(359126030118822)               | Message<br>Alert Message From HP Operations Manager<br>[Empty Outbox] Select all: | Delete<br>Delete |  |  |  |  |
| No<br>1                                          | Date & Time<br>10/11/2011<br>16:58:02 | Delivery Date<br>& Time | Priority<br>5 | Sender<br>hpom@company.com | Mobile<br>Number<br>91096771<br>(( | SMSC<br>(Modem IMEI)<br>+6596845999<br>(359126030118822)<br>1))<br>ave | Message<br>Alert Message From HP Operations Manager<br>[Empty Outbox] Select all: | Delete<br>Delete |  |  |  |  |

Figure 22: SMS Outbox (1)

## Using HTTP Post (Curl)

The status of successful SMS sent is reflected in the SMS Outbox records in sendQuick server (Fig 23)

|    | SMS Outbox<br>Refresh                            |                         |          |               |                  |                                  |                    |                |               |        |  |  |  |
|----|--------------------------------------------------|-------------------------|----------|---------------|------------------|----------------------------------|--------------------|----------------|---------------|--------|--|--|--|
|    | Search From 2011/11/10 To 2011/11/10 Go          |                         |          |               |                  |                                  |                    |                |               |        |  |  |  |
|    | Format: [ year/month/day ] Example: [2003/01/31] |                         |          |               |                  |                                  |                    |                |               |        |  |  |  |
| No | Date & Time                                      | Delivery Date<br>& Time | Priority | Sender        | Mobile<br>Number | SMSC<br>(Modern IMEL)            |                    | Message        |               | Delete |  |  |  |
|    |                                                  |                         |          |               |                  | (modern imer)                    |                    |                |               | Delete |  |  |  |
| 1  | 10/11/2011<br>17:21:30                           |                         | 9        | 192.168.1.243 | 91072730         | +6596845999<br>(359126030118822) | Source:EventCreate |                |               |        |  |  |  |
| 1  | 10/11/2011<br>17:21:30                           |                         | 9        | 192.168.1.243 | 91072730         | +6596845999<br>(359126030118822) | Source:EventCreate | [Empty Outbox] | Select all: 🗖 | Delete |  |  |  |
| 1  | 10/11/2011<br>17:21:30                           |                         | 9        | 192.168.1.243 | 91072730         | ((1))                            | Source:EventCreate | [Empty Outbox] | Select all: 🗖 | Delete |  |  |  |
| 1  | 10/11/2011<br>17:21:30                           |                         | 9        | 192.168.1.243 | 91072730         | +6596845999<br>(359126030118822) | Source:EventCreate | [Empty Outbox] | Select all: 🗖 | Delet  |  |  |  |

Figure 23: SMS Outbox (2)